# Инструкция по регистрации и прохождению тестирования Intel Parallel Programming Professional-Introduction

1. Заходим на сайт nncc.unn.ru

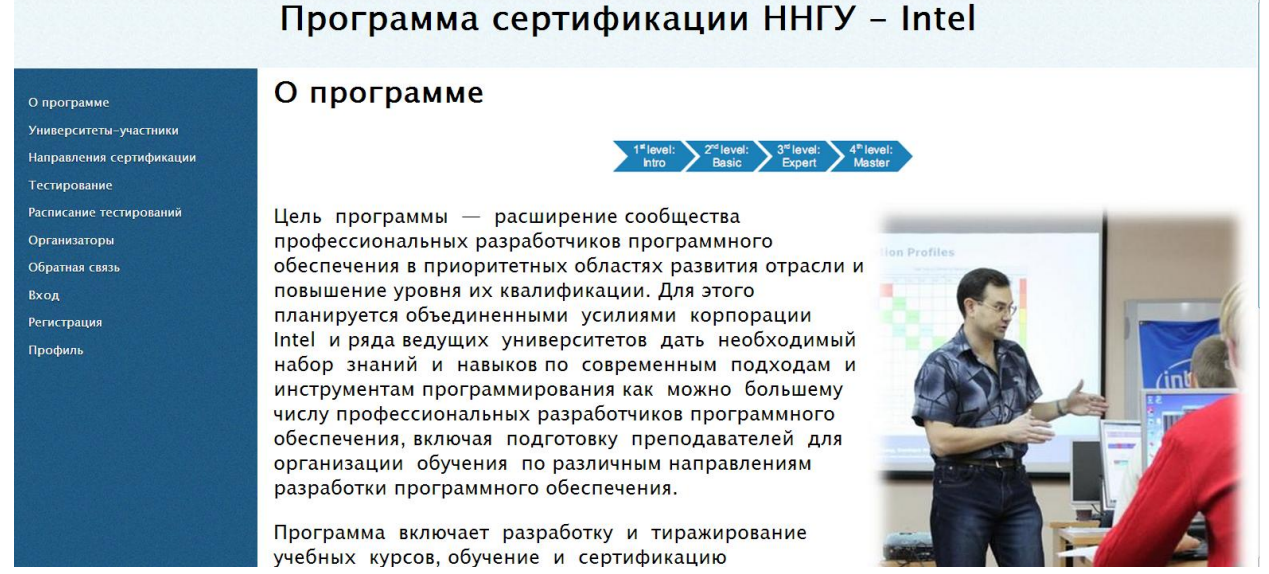

 Заходим в раздел «Регистрация», заполняем все необходимые поля. Тщательно заполняйте поля, от этого зависит достоверность данных при генерации сертификата.

## Программа сертификации ННГУ - Intel

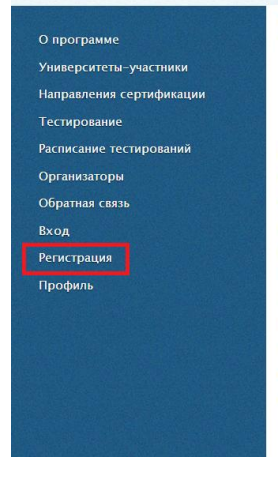

#### О программе

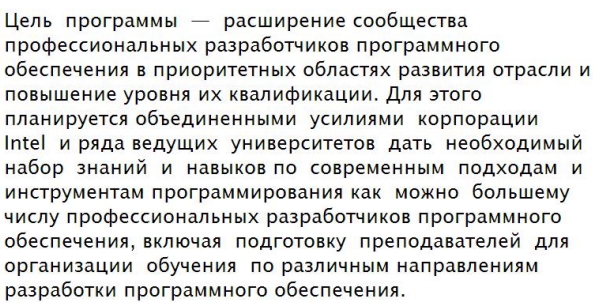

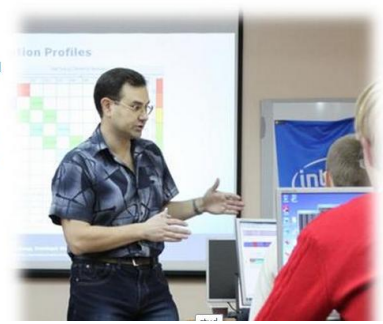

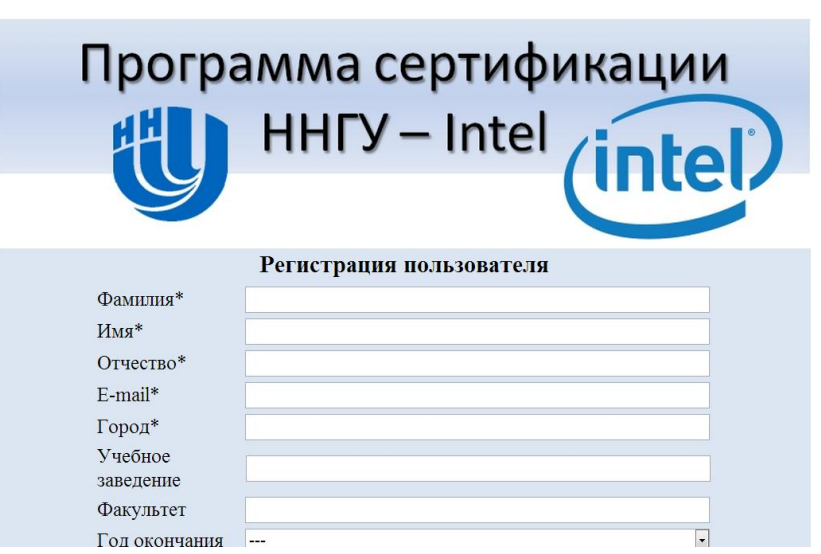

3. Выполняем вход, используя e-mail и пароль, указанные при регистрации.

### Программа сертификации ННГУ - Intel

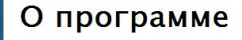

О программе Университеты-участники

Тестирование Расписание тестирований

Организаторы

Обратная связь

Вхол

Регистраци

Профиль

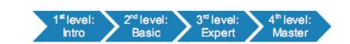

Цель программы — расширение сообщества профессиональных разработчиков программного обеспечения в приоритетных областях развития отрасли и повышение уровня их квалификации. Для этого планируется объединенными усилиями корпорации Intel и ряда ведущих университетов дать необходимый набор знаний и навыков по современным подходам и инструментам программирования как можно большему числу профессиональных разработчиков программного обеспечения, включая подготовку преподавателей для организации обучения по различным направлениям разработки программного обеспечения.

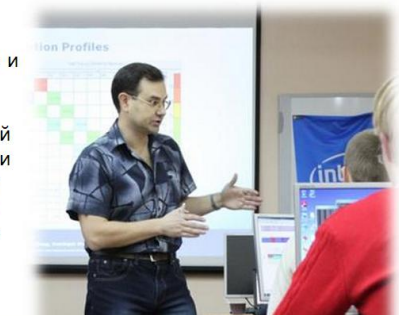

| Програми     | иа сертификации<br>HГУ – Intel<br>intel |
|--------------|-----------------------------------------|
| Вход на сайт |                                         |
| E-mail*:     | kukaeva.svetlana@gmai                   |
|              |                                         |

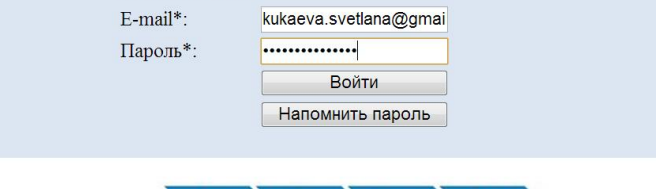

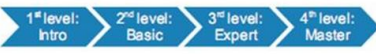

4. Возвращаемся на главную страницу. Для прохождения теста выбираем «Тестирование Intel Parallel Programming Professional-Introduction».

| О программе                 |  |
|-----------------------------|--|
| Университеты-участники      |  |
| Направления сертификации    |  |
| Тестирование                |  |
| Разработка мультимедийных   |  |
| приложений с использованием |  |
| OpenCV и IPP – Basic        |  |
| Разработка мультимедийных   |  |
| приложений с использованием |  |
| OpenCV и IPP – Introduction |  |
| Intel Mobile Programming    |  |
| Professional – Intro        |  |
| Intel Parallel Programming  |  |
| Professional – Basic        |  |
| Intel Parallel Programming  |  |
| Professional – Intro        |  |
| indicate and a              |  |
| Расписание тестирований     |  |
| Организаторы                |  |
|                             |  |

## Программа сертификации ННГУ – Intel

#### Тестирование

Профессиональная сертификация включает в себя обучение в соответствии со сводом знаний и проведение сертификационного тестирования.

Сертификация на уровень Introduction может проводиться после самостоятельного обучения в режиме on-line

Сертификация на уровень Basic проводится по результатам очного обучения на ответствующих курсах или в рамках <u>профильных мероприятий</u> и включает лекционные занятия, прохождение практики, выполнение лабораторных работ и тестирование

5. Нажмите «Получить код доступа на e-mail», после чего проверьте свою почту.

| Програм                                                                                                    | ма сертификации<br>НГУ – Intel              |  |  |  |
|----------------------------------------------------------------------------------------------------|---------------------------------------------|--|--|--|
| Тестирование Intel Parallel Programming<br>Professional (IPPP) Introduction требует<br>предварительной авторизации |                                             |  |  |  |
| Мероприятие*<br>Язык<br>тестирования                                                                               | Самостоятельное тестирование •<br>Русский • |  |  |  |
| E-mail*<br>Пароль*<br>Кол доступа*                                                                                 | kukaeva.svetlana@gmail.com                  |  |  |  |
| Rod doorynd                                                                                                    | Пройти тестирование                         |  |  |  |

6. Введите полученный код в специальное поле, нажмите «Пройти тестирование».

| Програми<br>Н                                                                                                    | ма сертификации<br>HГУ – Intel (intel)                                |  |  |  |
|----------------------------------------------------------------------------------------------------|-----------------------------------------------------------------------|--|--|--|
| Тестирование Intel Parallel Programming<br>Professional (IPPP) Introduction требует<br>предварительной авторизации |                                                                       |  |  |  |
| Мероприятие*<br>Язык<br>тестирования                                                                               | Самостоятельное тестирование •<br>Русский •                           |  |  |  |
| E-mail*<br>Пароль*<br>Код доступа*                                                                                 | kukaeva.svetlana@gmail.com<br>•••••••<br>С.д.::Са Получить код на е-і |  |  |  |
| Γ                                                                                                    | Пройти тестирование                                                   |  |  |  |

7. В открывшемся окне выберите «IPPP-Intro». Начнется прохождение тестирования.

|                            | СПИСОК ТЕСТОВ                                                                     | СТУДЕНТ<br>Kukaeva<br>Svetlana |
|----------------------------|-----------------------------------------------------------------------------------|--------------------------------|
| Внимание! После нажа       | атия на название теста сразу начнется его прохождение.                            |                                |
| цополнительных предупре.   | эждений не будет.                                                                 |                                |
| 1. IPPP-Intro (Время на пр | рохождение теста: <b>1 час</b> , завершить тестирование необходимо до 14:08 30-11 | -2013)                         |
|                            |                                                                                   |                                |
| Замечание: после того, к   | как ответ на вопрос дан, изменить его будет невозможно.                           |                                |
|                            |                                                                                   |                                |
| РЕЗУЛЬТАТЫ ПО ЗАВЕРШ       | ЈЕННЫМ ТЕСТИРОВАНИЯМ                                                              |                                |
| Пройденных тестов          | пока нет.                                                                         |                                |
|                            |                                                                                   |                                |
|                            |                                                                                   |                                |
|                            |                                                                                   |                                |

8. Для завершения теста нажмите «Завершить тест».

| ПРОХОЖДЕНИЕ ТЕСТА                                                                                   |         |                |  |  |
|----------------------------------------------------------------------------------------------------|---------|----------------|--|--|
| ВОПРОС №1                                                                                           | BOBBOCH |                |  |  |
|                                                                                                    | вопросы |                |  |  |
| Назначение программного продукта Intel Parallel Inspector состоит в следующе                        | 1       | 15             |  |  |
|                                                                                                    | 2       | 16             |  |  |
|                                                                                                    | 3       | 17             |  |  |
|                                                                                                    | 4       | 18             |  |  |
| пояск мест с возможным недетериялированным поведением многопоточном программы, написанном как на ос | 5       | 19             |  |  |
|                                                                                                    | 6       | 20             |  |  |
|                                                                                                    | 7       | 21             |  |  |
| поиск мест с возможным не корректным обращением с памятью                                           | 8       | 22             |  |  |
|                                                                                                    | 9       | 23             |  |  |
|                                                                                                    | 10      | 24             |  |  |
| поиск мест с возможным недетерминированным поведением программы, написанной с использованием технол | 11      | 25             |  |  |
|                                                                                                    | 12      | 26             |  |  |
|                                                                                                    | 13      | 27             |  |  |
| отладка и оптимизация параллельных программ                                                         | 14      | 28             |  |  |
|                                                                                                    |         |                |  |  |
| , ·                                                                                                 |         | Завершить тест |  |  |

 Если Вы набрали более 50% от максимально возможного количества баллов, Вам на почту будет отправлен сгенерированный сертификат. Если Вы не набрали необходимое количество баллов, то Вы можете попробовать пройти тестирование еще раз. Максимальное количество попыток в день – 3.

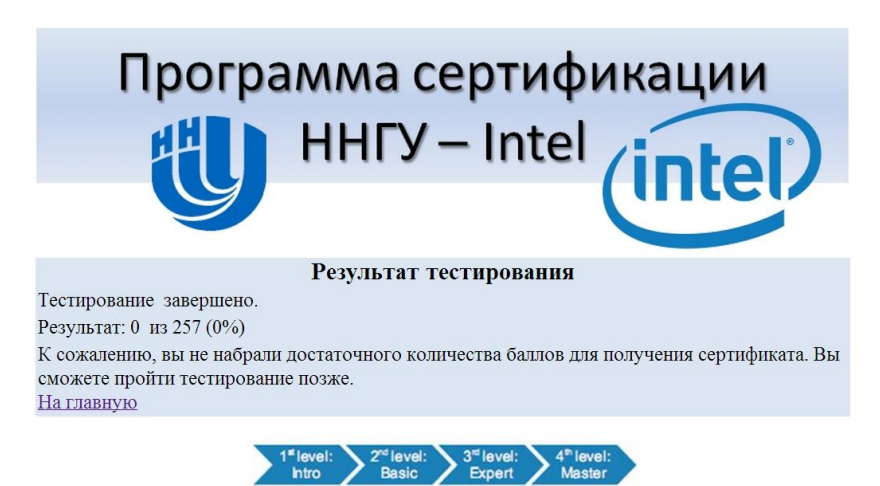

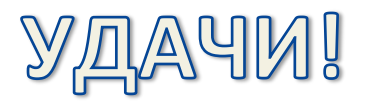